# **INSERIMENTO ONLINE DEI CREDITI FPC E AUTOCERTIFICAZIONE**

Il presente documento contiene le istruzioni per:

- A) la consultazione del proprio Estratto conto formativo
- B) l'inserimento online dei crediti formativi
- C) la predisposizione del documento da allegare all'autocertificazione contenente la lista dei crediti inseriti

## ACCESSO AREA RISERVATA

Entrare nella propria area riservata dal portale Formazione.

L'accesso all'area può avvenire tramite il sito dell'Ordine www.odcec-busto.it

a) accedere con SPID e cliccare "Collegati al calendario FPC";

oppure

b) cliccando "Formazione", "Portale Formazione", inserendo le credenziali Utente e Password del portale ISI Formazione, cliccando "Entra".

Aprire il menu a tendina "crediti ed attestati

Si presenterà una maschera simile alla seguente

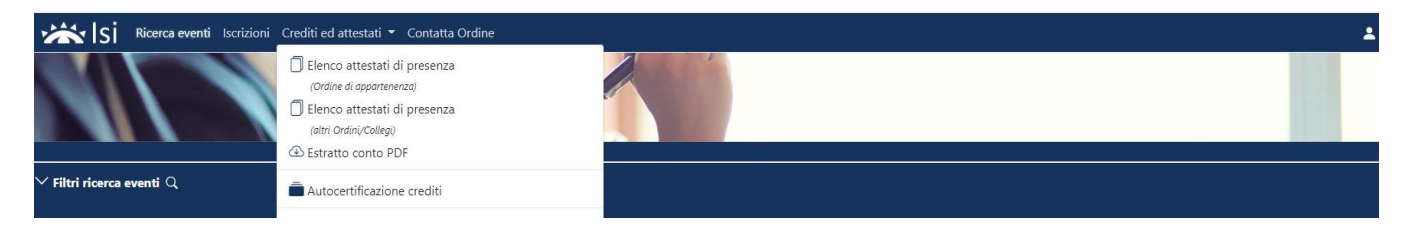

# A) CONSULTAZIONE DELL'ESTRATTO CONTO

Cliccare su "Estratto conto"

| Biennio 2014 - 2015                                                                | Singolo anno 2016                                         | Triennio 2017 - 2018 - 2019                               | Triennio 2020 - 2021 - 2022                               |  |
|------------------------------------------------------------------------------------|-----------------------------------------------------------|-----------------------------------------------------------|-----------------------------------------------------------|--|
| Periodo di riferimento<br>Dal 01/01/2014<br>Al 31/12/2015                          | Periodo di riferimento<br>Dal 01/01/2016<br>Al 31/12/2016 | Periodo di riferimento<br>Dal 01/01/2017<br>Al 31/12/2019 | Periodo di riferimento<br>Dal 01/01/2020<br>Al 31/12/2022 |  |
| scarica documento PDF                                                              | scarica documento PDF                                     | scarica documento PDF                                     | scarica documento PDF                                     |  |
| pubblicato il 12/10/2017                                                           | pubblicato il 12/10/2017                                  | pubblicato il 20/10/2021                                  | pubblicato il 10/01/2024                                  |  |
| Triennio 2023 -2024 - 2025                                                         |                                                           |                                                           |                                                           |  |
| Periodo di riferimento<br>Dal 01/01/2023<br>Al 31/12/2025<br>scarica documento PDF |                                                           |                                                           |                                                           |  |

Scarica documento PDF "Triennio 2023-2024-2025"

Verrà quindi scaricato il file in formato PDF contenente l'Estratto Conto formativo con i crediti formativi risultanti alla Segretaria.

## **B) INSERIMENTO DEI CREDITI FORMATIVI ANNO 2023**

#### PROCEDURA VALIDA SOLO NEL CASO IN CUI SI INTENDA INTEGRARE L'ESTRATTO CONTO CON LE ATTIVITA' FORMATIVE PARTICOLARI NON PRESENTI

La procedura prevede l'inserimento di un evento alla volta.

Cliccare su Autocertificazione Crediti presente nel menu a tendina "Crediti ed attestati"

| Cliccare su Autocertifica credito                                                                                                    |  |  |  |  |  |
|----------------------------------------------------------------------------------------------------|--|--|--|--|--|
| Autocertificazione crediti formațivi           Image: Autocertifica credito                                                                                                    |  |  |  |  |  |
| Elenco autocertificazioni inserite                                                                                                    |  |  |  |  |  |
| Si apre il modulo di inserimento del singolo evento formativo                                                                                                    |  |  |  |  |  |
| Spuntare sulla casella a fianco di "Dichiara …"                                                                                                    |  |  |  |  |  |
| Dichiarazione sostitutiva di certificazione                                                                                                    |  |  |  |  |  |
| (art. 46 del Decreto del Presidente della Repubblica 28 dicembre 2000, n. 445, Testo unico delle disposizioni<br>legislative e regolamentari in materia di documentazione amministrativa)                                                                                 |  |  |  |  |  |
| Il sottoscritto dott./ra <b>ngeneration de li</b> scritto al n. <b>Serie</b> sez. <b>A</b> , nell'albo dell' <b>Ordine</b><br><b>dei Dottori Commercialisti e degli Esperti Contabili di Busto Arsizio</b> , ai sensi dell'art.<br>46 del D.P.R. 28 dicembre 2000, n. 445 |  |  |  |  |  |
| Dichiara, ai sensi dell'art. 46 del D.P.R. 28 dicembre 2000, n.                                                                                                    |  |  |  |  |  |
| 445, di aver svolto la seguente attivita formativa                                                                                                    |  |  |  |  |  |

#### Campo Data Credito

Inserire la data dell'evento. Se l'attività formativa non ha una data specifica, indicare il 31/12 dell'anno di riferimento 2023 (Esempi: Docenza universitaria / Pubblicazione tecnica / ecc...)

#### Campo Tipo attività formativa

#### Selezionare

- un'attività delle lettere da a) a q) per le "attività particolari" che consentono l'acquisizione di crediti formativi

Partecipazione ad evento formativo

| Corsi E-Learning (che NON utilizzano tecnologie di identificazione biometrica)<br>Corsi E-Learning (che utilizzano tecnologie di identificazione biometrica)                                                                                                    |                                 |
|----------------------------------------------------------------------------------------------------|---------------------------------|
| <ul> <li>a) Relazioni agli eventi formativi approvati dal Consiglio Nazionale</li> <li>b) Relazioni nelle scuole e nei corsi di formazione per praticanti approvate dal Consiglio Nazionale</li> <li>c) Moderatore agli eventi formativi approvati del Consiglio Nazionale</li> <li>d) Pubblicazioni di natura tecnico-professionale su argomenti compresi nell'elenco delle materie oggetto delle attività formative</li> <li>e) Docenze presso Università nelle materie comprese nell'elenco delle materie oggetto delle attività formative</li> <li>f) Docenze annuali presso istituti tecnici ed enti equiparati nelle materie comprese nell'elenco delle materie oggetto delle attività formative</li> <li>g) Partecipazione alle commissioni di studio e gruppi di lavoro del Consiglio Nazionale, degli Ordini territoriali e loro Fondazioni</li> <li>i) Partecipazione alle commissioni ministeriali e parlamentari, nazionali o europee</li> <li>m) Partecipazione alle commissioni degli organi di governo dei Comuni, delle Province e delle Regioni</li> <li>n) Partecipazione alle assemblee degli Ordini territoriali per l'approvazione del bilancio preventivo e consuntivo</li> <li>o) Superamento esami corsi universitari e master (Italia/Estero) in materie dell'Elenco materie oggetto delle att. Form.; gli esami suddetti devono attribui p) Partecipazione al eventi formativi non accreditati, organizzati da Università, Autorità indipendenti, altre Istituzioni pubbliche aventi ad oggetto materi</li> <li>q) Partecipazione a comiti scientifici o editoriali di Associazioni/organizzazioni costituite dagli Ordini territoriali o dal Consiglio Nazionale</li> </ul> | per l'is<br>ire CFU<br>rie prof |
|                                                                                                    |                                 |
| Dichiara, ai sensi dell'art. 46 del D.P.R. 28 dicembre 2000, n.<br>445, di aver svolto la seguente attività formativa<br>Data credito                                                                                                    |                                 |
| Se l'attività formativa non ha una data specifica, indicare il 31/12 dell'anno di<br>riferimento. (Esempi: Docenza universitaria / Pubblicazione tecnica / ecc)                                                                                                    |                                 |
| Tipo attività formativa                                                                                                    |                                 |
| Titolo                                                                                                    |                                 |
| Titolo evento formativo / Descrizione attività                                                                                                    |                                 |
| Ente organizzatore                                                                                                    |                                 |
| Ordine / Collegio / Consiglio Nazionale                                                                                                    |                                 |
|                                                                                                    |                                 |
| O Altro Ente                                                                                                    |                                 |
|                                                                                                    |                                 |
|                                                                                                    |                                 |
| Totale crediti conseguiti, validi ai fini FPC                                                                                                    |                                 |
|                                                                                                    |                                 |
| Partecipazione (facoltativo)<br>Ore di presenza Minuti di presenza                                                                                                    |                                 |
|                                                                                                    |                                 |
| Note (face/tative)                                                                                                    |                                 |
|                                                                                                    |                                 |
|                                                                                                    |                                 |
|                                                                                                    |                                 |
| <ul> <li>Accetto le note descrittive del servizio e dichiaro di aver preso visione<br/>dell'informativa</li> </ul>                                                                                                    |                                 |
| Note descrittive del servizio e Privacy                                                                                                    |                                 |
| Data di invio dell'autocertificazione: 22/02/2021                                                                                                    |                                 |

- Terminato l'inserimento del singolo evento, come sotto riportato
  spuntare l'accettazione della privacy
  e cliccare su Invia autocertificazione per inoltrare i dati alla Segreteria.

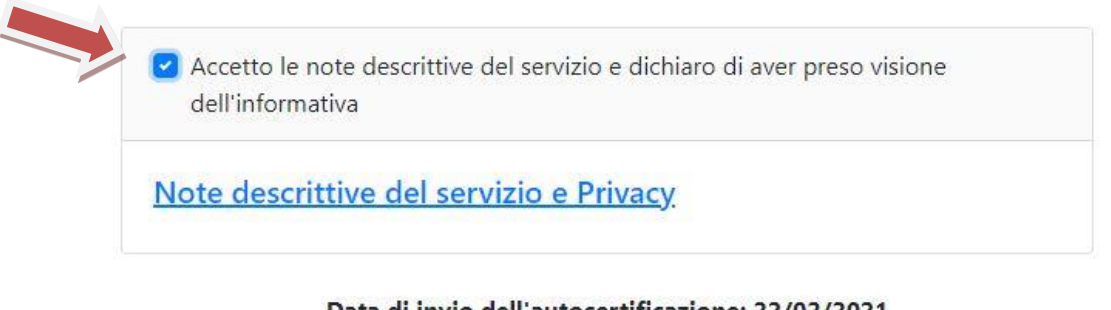

### Data di invio dell'autocertificazione: 22/02/2021

Invia autocertificazione

Per inserire nuovi eventi procedere come da punto "B) inserimento crediti formativi anno 2023" di cui alle presenti istruzioni.

## C) PREDISPOSIZIONE DOCUMENTO DA ALLEGARE ALL'AUTOCERTIFICAZIONE

Nell'area "autocertificazione crediti" comparirà l'elenco dei crediti inseriti. Se si fossero inseriti dei crediti errati è data la possibilità di eliminare l'inserimento cliccando su "elimina"

Per essere validati dalla Segreteria, i crediti formativi inseriti devono essere autocertificati a norma di legge. Ciò avviene:

- 1) stampando l'elenco dei crediti inseriti (come sotto illustrato);
- 2) firmando **OGNI PAGINA** stampata;
- presentando alla segreteria l'autocertificazione scaricabile dal sito <u>www.odcec-busto.it</u> / formazione documentazione con allegato l'elenco firmato secondo le modalità indicate e, cioè:
  - consegna direttamente a mano della Segreteria negli ordinari orari di apertura, <u>con copia della carta d'identità in</u> <u>corso di validità;</u>
  - invio a mezzo posta raccomandata (con allegata fotocopia della carta d'identità in corso di validità);
  - invio a mezzo di PEC all'indirizzo PEC dell'Ordine <u>ordine.pec@odcecbusto.it</u> con <u>allegati i due documenti (elenco</u> <u>dei crediti da te inseriti online e l'autocertificazione) firmati digitalmente.</u>

La stampa dei crediti inseriti avviene cliccando su Stampa elenco (nell'area "autocertificazione crediti")

| 🗯 Isi   | Ricerca eventi Iscriz | ioni Crediti ed i | attestati 🝷 Contatta Ordine |                                 |            |      |     |
|---------|-----------------------|-------------------|-----------------------------|---------------------------------|------------|------|-----|
|         |                       |                   |                             | Autocertificazione crediti for  | rmativi    |      |     |
|         |                       |                   |                             | Autocertifica credito           |            |      |     |
|         |                       |                   |                             | Elenco crediti formativi autoce | ertificati |      |     |
|         |                       |                   |                             | 🖨 Stampa elenco                 |            |      |     |
| Inviata | Esit                  | o Ti              | tolo                        |                                 |            | Anno | CFP |

Verrà generato un file PDF con l'elenco dei crediti da autocertificare

Firmare OGNI PAGINA e procedere con la presentazione alla Segretaria come da istruzioni.

Effettuare il logout come da prassi.